## **EZ GUIDE CASE SUBMISSION**

# **ARROWHEAD**

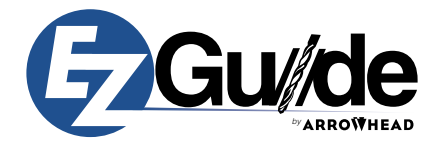

#### OVERVIEW

This document details how an EZ Guide case can be submited to Arrowhead Dental Laboratory in the most efficient way. Prior to uploading a case, the following pre-requisites must be met:

- You must have a portal account established with the lab.
- You will need your username and password for the lab portal.

If you don't know if you have a portal account, if you would like to set up a new portal account, or if you have forgotten your username and/or password, please contact us at 1.800.800.7200

### SUBMITTING AN EZ GUIDE CASE

- 1. Go to Arrowhead's lab portal at <u>https://arrowheaddental.rxupload.com</u>.
- 2. Log into the portal using your username and password.
- 3. Once you have logged in you will be on the main portal screen (*shown below*). Click on the New Case button (*shown below*) to set up a new case.

| RROWHEAD             | D The w              | orld's most beautiful teeth   |                    |                    |             | 1            | F y       | in       | 2      |
|----------------------|----------------------|-------------------------------|--------------------|--------------------|-------------|--------------|-----------|----------|--------|
|                      |                      |                               |                    | 2                  | nfo@arrowhe | addental.com | L.        | 1.800.80 | 0.7200 |
| My Cases New Case    | Account              | Logout                        |                    |                    |             |              |           |          |        |
| Uplead Welcome Arr   | rowhead              | Dental (Employe               | ee)                | + New Case         | Filter •    | Overv        | iew       |          |        |
| Patient              | Case #               | Status                        | Send               | Return             |             | 0 Cases to   | Arrive To | day      |        |
| GUNTHER, P           | CN762594<br>Stage 1  | In Production                 | From Lab           | Thu Jul 28<br>2022 | Edit        | 0 Cases to   | Arrive To | morrow   |        |
| PATTITEST            | CN694025<br>Stage 4  | In Production                 | From Lab           | Fri May 13<br>2022 | Edit        | 0 Cases Er   | tered To  | day      |        |
| CALLING OFFICE, TEST | CN1128479<br>Stage 1 | Accepted                      | From Lab           |                    | Edit        | c            | ase Breal | kdown    |        |
| TEST CASE, EZ GUIDE  | CN1120054<br>Stage 1 | In Production                 | Thu Jun<br>02 2022 | Fri Jun 17<br>2022 | Edit        |              |           |          |        |
| BISHOP, HUNTER       | CN1100099<br>Stage 1 | On Hold // Please Contact Lab | From Lab           | Fri Mar 11<br>2022 | Edit        |              |           |          |        |
| TEST IMPLANT PARTS   | CN1030254<br>Stage 1 | In Production                 | From Lab           | Fri Sep 02<br>2022 | Edit        |              | 4         | 1        |        |
|                      |                      | Page <u>1</u>                 |                    |                    |             |              |           |          |        |

4. After clicking the New Case button you will be directed to the New Case screen that will allow you to enter information specific to this EZ Guide case.

(continued)

#### SUBMITTING AN EZ GUIDE CASE (CONT.)

5. On the New Case screen click on the Add button under the Lab Product(s) section of the screen (*shown below*).

| late will appear here. |                                   |                                    |                          |       |
|------------------------|-----------------------------------|------------------------------------|--------------------------|-------|
| Patient                |                                   |                                    |                          |       |
| irst Name              | Last Name                         | Sex                                | Age                      |       |
| EXGuide                | Test                              | O Male O Female                    | e 💿 Not Specified 📰      |       |
| ab Produ               | uct(s)                            |                                    |                          | + Add |
| o Lab Products         |                                   |                                    |                          |       |
| Jocumon                |                                   |                                    |                          |       |
| laximum of 20 file     | LS<br>es can be uploaded. Use a z | in file if more need to be include | d or when adding folders | + Add |
|                        |                                   |                                    |                          |       |
|                        |                                   | Drop files                         |                          |       |
|                        |                                   |                                    |                          |       |
| Enclosure              | S                                 |                                    |                          |       |
| In Enclosures          |                                   |                                    |                          |       |

6. When you click on the Add button, you will see a list of product groups (*shown below*). Select the EZ Guide - Implant option and then select the EZ Guide Treatment Plan product from the drop down that meets the case requirements. There are four to choose from:

TX Plan - Pilot Edentulous: Use for edentulous cases that ARE NOT fully guided.
 TX Plan - Pilot Tooth Supported: Use for tooth supported cases that ARE NOT fully guided.
 TX Plan - Universal Edentulous: Use for endentulous cases that ARE fully guided.
 TX Plan - Universal Tooth Supported: Use for tooth supported cases that ARE fully guided.

| Lab Pro                  | oduct(s)                                                                                                    |  |
|--------------------------|----------------------------------------------------------------------------------------------------|--|
| Group                    | <ul> <li>○ Traditional - Crown &amp; Bridge</li> <li>○ Bella - Crown &amp; Bridge</li> <li>○ Elite - Crown &amp; Bridge</li> <li>○ Imprant</li> <li>○ EZ Guide - Implant</li> </ul> |  |
|                          | Appliance     Full Denture     Oratial Denture     Ocall Office                                                                                                    |  |
| Product                  | Choose a Product                                                                                                    |  |
| OK Can                   | ncel Select an Option 8                                                                                                    |  |
| -                        | Choose a Product                                                                                                    |  |
| Maximum of 2             | 20 file TX Plan Pilot Edentulous re need to be included or when adding folders.                                                                                                    |  |
|                          | TX Plan Universal Edentulous Drop files here                                                                                                    |  |
| ·                        | TX Plan Pilot Tooth Supported                                                                                                    |  |
| Enclosu<br>No Enclosures | TX Plan Universal Tooth Supported                                                                                                    |  |
|                          |                                                                                                    |  |

(continued)

#### SUBMITTING AN EZ GUIDE CASE (CONT.)

 In the Documents section of the New Case screen you can upload the zipped DICOM files to the case by clicking the Add button (*shown below*). PLEASE make sure that the DICOM files are in a single zipped directory and NOT uploaded as individual files.

| NUMBER OF STREET      | Product<br>Teeth<br>Notes | EZ. Guide TX Plan PEd<br>05.06<br>Pilot Edentulous guide for implants 5 & 6 see attached files | 🗸 🖌 Edit 🗌 🕯 |
|-----------------------|---------------------------|------------------------------------------------------------------------------------------------|--------------|
| Documents             |                           |                                                                                                | + Add        |
| Maximum of 20 files c | an be uploaded. L         | Jse a zip file if more need to be included or when adding folders.                             |              |
| A                     |                           |                                                                                                |              |
| 2bdcb68b-f709-462     | $\leftarrow$              |                                                                                                |              |
| 5.0MB                 |                           |                                                                                                |              |

8. Once the DICOM files have been uploaded and appear in the Documents section, complete the Shipping information section by:

(a). Entering the date you will be shipping the case to the lab if you are sending physical models or other materials. Otherwise, select Not Applicable.

- (b). Enter your requested return date (optional).
- (c). Enter any additional notes related to the case (optional).
- (d). Check the box to agree to the Terms and Conditions.
- (e). Click the Submit Case button.

| Shipping<br>Ship Date This is the date you will ship the case to the lab<br>O Not Applicable i.e. digital impression<br>O Not Applicable i.e. digital impression                                        | ion *         |
|----------------------------------------------------------------------------------------------------|---------------|
| Requested Return Date<br>Date 09/15/2022 Enter the date you would like this case back, or leave blank for the standard re<br>Time Please let us know if you need this case to be back by a certain time | eturn date    |
| Notes                                                                                                    |               |
| <b>C.</b>                                                                                                    |               |
| I agree to the terms and conditions of sending this case to the lab.                                                                                                    |               |
| C. Submit Case                                                                                                    | Case Messages |

9. Once you click the Submit Case button, wait a moment while the case is submitted to the Lab. Once the case is submitted you will get a success message (*shown below*) that will instruct you to print a copy of the Rx and send it with the case to the lab. Since this is a all digital workflow you don't need to send a printed copy of the Rx UNLESS you are sending additional items like models. You can now safely close out of the portal.

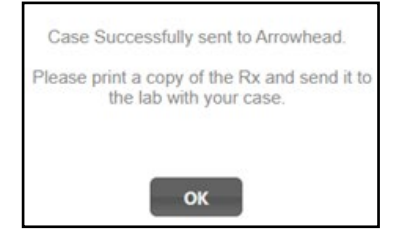